## 第一步: 安装前的准备工作

确定使用的账户是无中文的管理员账户

使用账户查看方法:图下

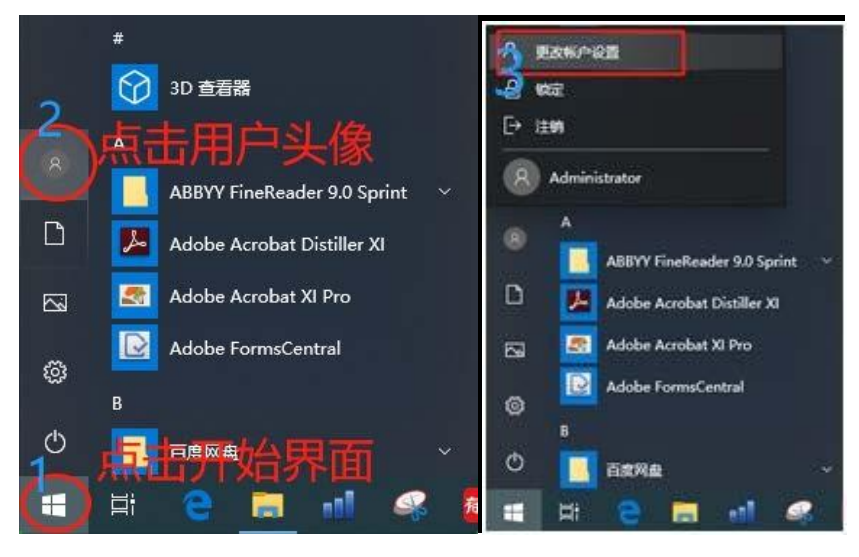

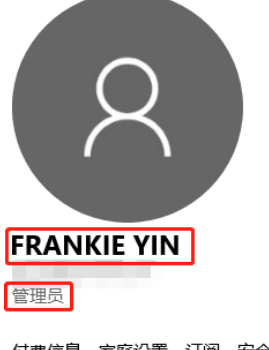

如果你的账户也是纯英文 且带有管理员字样 请跳至安装部分

付费信息、家庭设置、订阅、安全设置等 管理我的 Microsoft 帐户

当使用的账户未同时具备纯英文和管理员权限时,则需要创建管理员账号

创建Administrator账户方法:图下

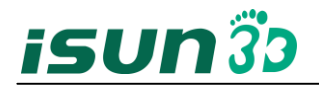

| ○ 任务管理器<br>文件(F) 选项(O) 查看(V) ○ 左方新任务(N) 日初 用户 详细信息 服务                                                                                                    | 件,                     | 再左               | EŦ              | 壹行                       |
|----------------------------------------------------------------------------------------------------|------------------------|------------------|-----------------|--------------------------|
| 新任务                                                                                                    | 3%<br>CPU              | <b>52%</b><br>内存 | <b>0%</b><br>磁盘 | <b>0%</b><br>网络          |
| 应用 (4)                                                                                                    |                        |                  |                 | ^                        |
| > 「w Microsoft Office Word (32 位                                                                                                    | 0%                     | 27.1 MB          | 0 MB/秒          | 0 Mbps                   |
| > 🧎 Windows 资源管理器                                                                                                    | 0%                     | 45.3 MB          | 0 MB/秒          | 0 Mbps                   |
| > 12 任务管理器                                                                                                    | 0.3%                   | 27.5 MB          | 0 MB/秒          | 0 Mbps                   |
| 1. 同时点击Ctrl+A                                                                                                    | <b>∖lt</b> <sup></sup> | . 50.7(MB        | )et)            | 调                        |
| > 日本在全部田史                                                                                                    | 0%                     | 0.6 MB           | 0 MB/秒          | 0 Mbps                   |
| Adobe Genuine Software Int                                                                                                    | 0%                     | 0.7 MB           | 0 MB/秒          | 0 Mbps                   |
| > 📧 Adobe Genuine Software Ser                                                                                                    | 0%                     | 0.7 MB           | 0 MB/秒          | 0 Mbps                   |
| > 📧 Alibaba PC Safe Service (32                                                                                                    | 0%                     | 19.9 MB          | 0.1 MB/秒        | 0 Mbps                   |
| > 📧 Alipay security business servi                                                                                                    | 0%                     | 1.6 MB           | 0 MB/秒          | 0 Mbps                   |
| 📧 Alipay Security Server (32 位)                                                                                                    | 0%                     | 0.6 MB           | 0 MB/秒          | 0 Mbps                   |
| F Application Frame Host                                                                                                    | 0%                     | 11.0 MB          | 0 MB/秒          | 0 Mbps                   |
| <                                                                                                    |                        |                  |                 | >                        |
| <ul> <li>         前略信息(0)     </li> <li>         では、         です。         です。         です         です         です</li></ul> | 俞入<br>权附<br>新<br>务。    | 、この              | nd 引<br>建止      | 結束任务(E)<br>キタ<br>と任<br>・ |
| 确定                                                                                                    | 取消                     |                  | 浏覧(B)           | •                        |

在 cmd 页面输入 net user administrator /active:yes 后点击 Enter 确定 图下

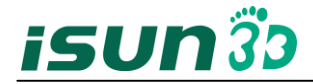

🔜 管理员: C:\WINDOWS\system32\cmd.exe

| Microsoft Windows [版本 10.0.18362.356]<br>(c) 2019 Microsoft Corporation。保留所有权 | 风利。           |  |
|-------------------------------------------------------------------------------|---------------|--|
| C:\\INDO\S\system32>net user administrato<br>命令成功完成。                          | r /active:yes |  |
| C:\WINDOWS\system32>                                                          |               |  |

点击开始菜单 点击 Administrator 账户进入系统管理账户 图下

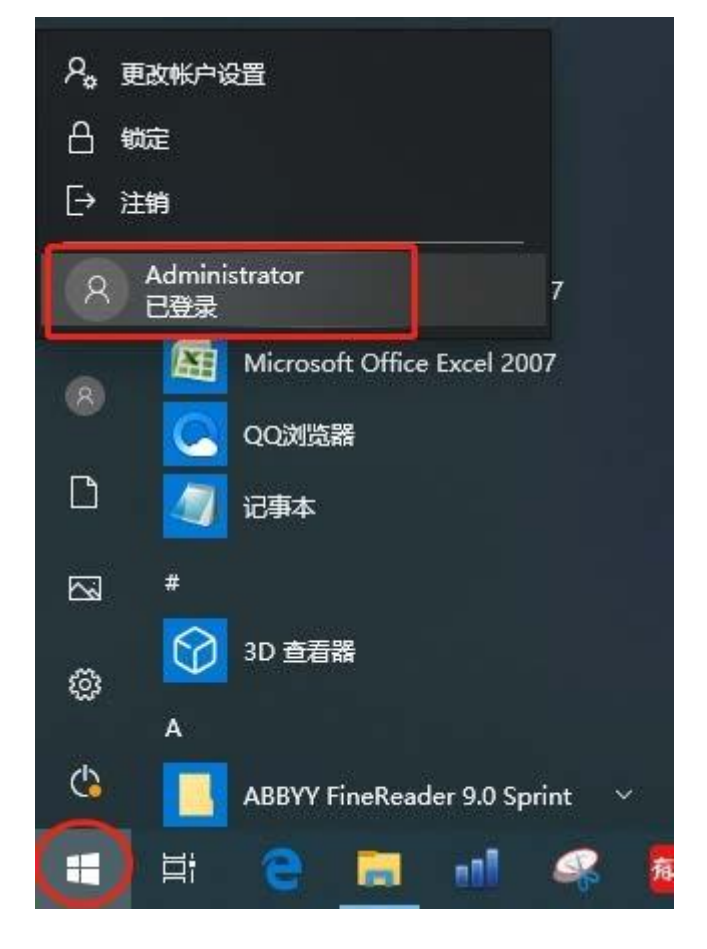

进入账户后 查看是否有杀毒软件 有的话先退出杀毒软件以免报错

安装所需:图下

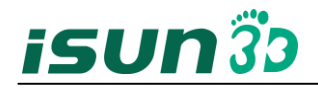

| 🚵 FreeStep.exe 🛛 更新包    | 2018/5/30 17:06  | Į. |
|-------------------------|------------------|----|
| Å Lang.mdb   语言包        | 2019/10/31 15:31 | P  |
| 🦉 Licenza.dat   授权证书    | 2019/3/1 17:08   | [  |
| 👩 setupfreestep.exe 安装包 | 2016/7/22 12:10  | Į. |

注:软件通行证书 Licenza 需要申请 初次安装时可能后与软件安装 licenza 不影响软件的安装

| 第二步: Freestep 安装                                                                                                    |                                                                                                    |                                       |
|----------------------------------------------------------------------------------------------------|----------------------------------------------------------------------------------------------------|---------------------------------------|
| 1. 右i                                                                                                    | 击安装包 以管理员权限打开 安装                                                                                                    | 专步骤图下                                 |
| setupfree<br>p                                                                                                    | 打开(O)      以管理员身份运行(A)      兼容性疑难解答(Y)      固定到"开始"屏幕(P)      经      共享      授予访问权限(G)                                                                          |                                       |
|                                                                                                    | <ul> <li>添加到压缩文件(A)</li> <li>添加到 "setupfreestep.rar"(T)</li> <li>压缩并 E-mail</li> <li>压缩到 "setupfreestep.rar" 并 E-mail</li> <li>进 λ 软件安装页面 占击 next 图下</li> </ul> |                                       |
| freeStep<br>(USE 2) FOR                                                                                                    |                                                                                                    | va vite                               |
| Single Provide Provide | <page-header></page-header>                                                                                                    |                                       |
|                                                                                                    |                                                                                                    | 1905 Windows<br>HEF GB CORRE Workson, |

接受软件协议 图下

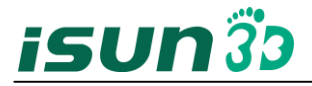

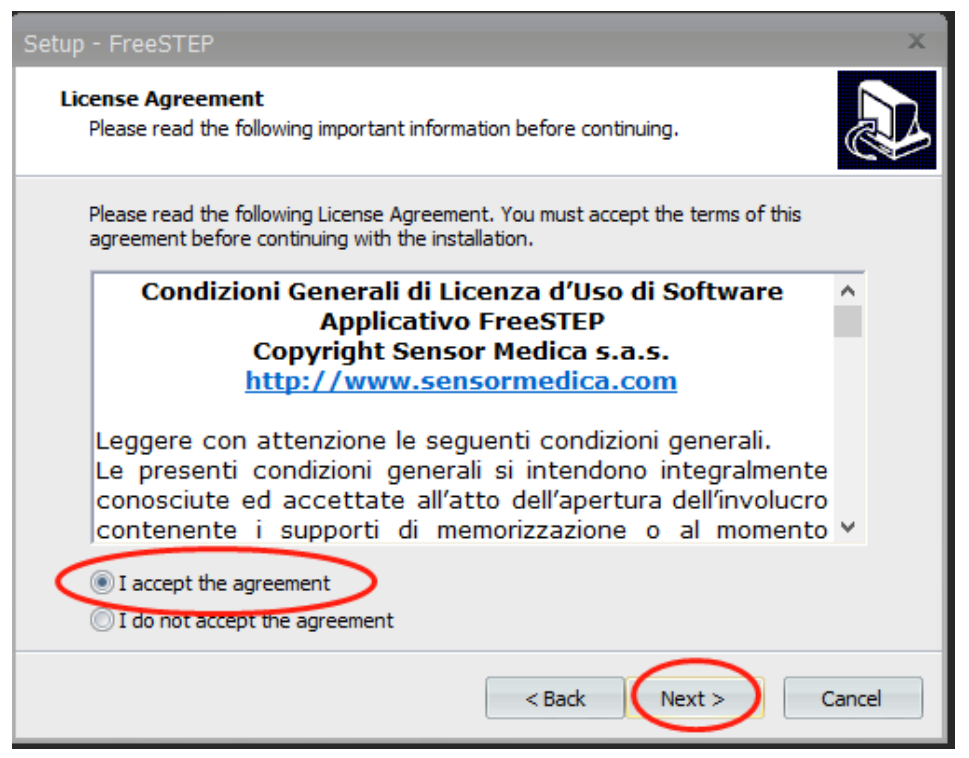

确定软件安装位置是在 Administrator 目录下 图下

| Setup - FreeSTEP X                                                                     |
|----------------------------------------------------------------------------------------|
| Select Destination Location<br>Where should FreeSTEP be installed?                     |
| Setup will install FreeSTEP into the following folder.                                 |
| To continue, click Next. If you would like to select a different folder, click Browse. |
| C:\Users\Administrator\FreeSTEP Browse                                                 |
| At least 79.6 MB of free disk space is required.                                       |
| < Back Next > Cancel                                                                   |
| 上上 因子                                                                                  |

点击 next 图下

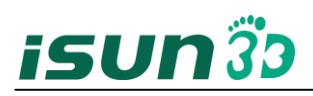

| Setup - FreeSTEP                                                                                                    | x                                                                               |
|----------------------------------------------------------------------------------------------------|---------------------------------------------------------------------------------|
| Select Components<br>Which components should be installed?                                                                                                    |                                                                                 |
| Select the components you want to install; clear the component<br>install. Click Next when you are ready to continue.                                                                                                   | ts you do not want to                                                           |
| Full Installation                                                                                                    | -                                                                               |
| <ul> <li>Software</li> <li>Manuals</li> <li>Sample Patient</li> <li>Tools</li> <li>Helpdesk Program</li> <li>XVid Video Codec Compressor</li> <li>Ram disk Utility</li> <li>Drivers</li> <li>OuickUsb driver</li> </ul> | 7.1 MB<br>27.3 MB<br>15.3 MB<br>2.6 MB<br>10.3 MB<br>2.4 MB<br>7.6 MB<br>3.8 MB |
| Current selection requires at least 129.1 MB of disk space.                                                                                                    |                                                                                 |
| < Back                                                                                                    | Next > Cancel                                                                   |

## 勾选创建快捷方式与桌面图标 图下

| Setup - FreeSTEP X                                                                                      |
|----------------------------------------------------------------------------------------------------|
| Select Additional Tasks<br>Which additional tasks should be performed?                                  |
| Select the additional tasks you would like Setup to perform while installing FreeSTEP, then click Next. |
| Additional icons:                                                                                       |
| Create a desktop icon                                                                                   |
| Create a Quick Launch icon                                                                              |
|                                                                                                    |
|                                                                                                    |
|                                                                                                    |
|                                                                                                    |
|                                                                                                    |
|                                                                                                    |
| < Back Next > Cancel                                                                                    |

## 忽略QuickUSB 安装 图下

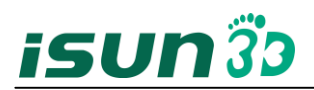

| Se | tup - Free             | STEP ×                                                                                                    |
|----|------------------------|----------------------------------------------------------------------------------------------------|
| 1  | Installing<br>Please v | upit while Satup installs FreeSTED on your computer                                                                                                    |
|    |                        | C:\Users\Administrator\FreeSTEP\DriversQuickUSB\<br>An error occurred while trying to rename a file in the destination<br>directory:<br>MoveFile failed; code 183.<br>当文件已存在时,无法创建该文件。.<br>Click Retry to try again, Ignore to skip this file (not recommended), or<br>Abort to cancel installation. |
|    |                        | 中止(A) 重试(R) 忽略(I)                                                                                                    |
|    |                        | Cancel                                                                                                    |

驱动安装 详情图下

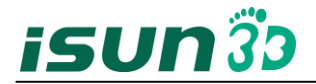

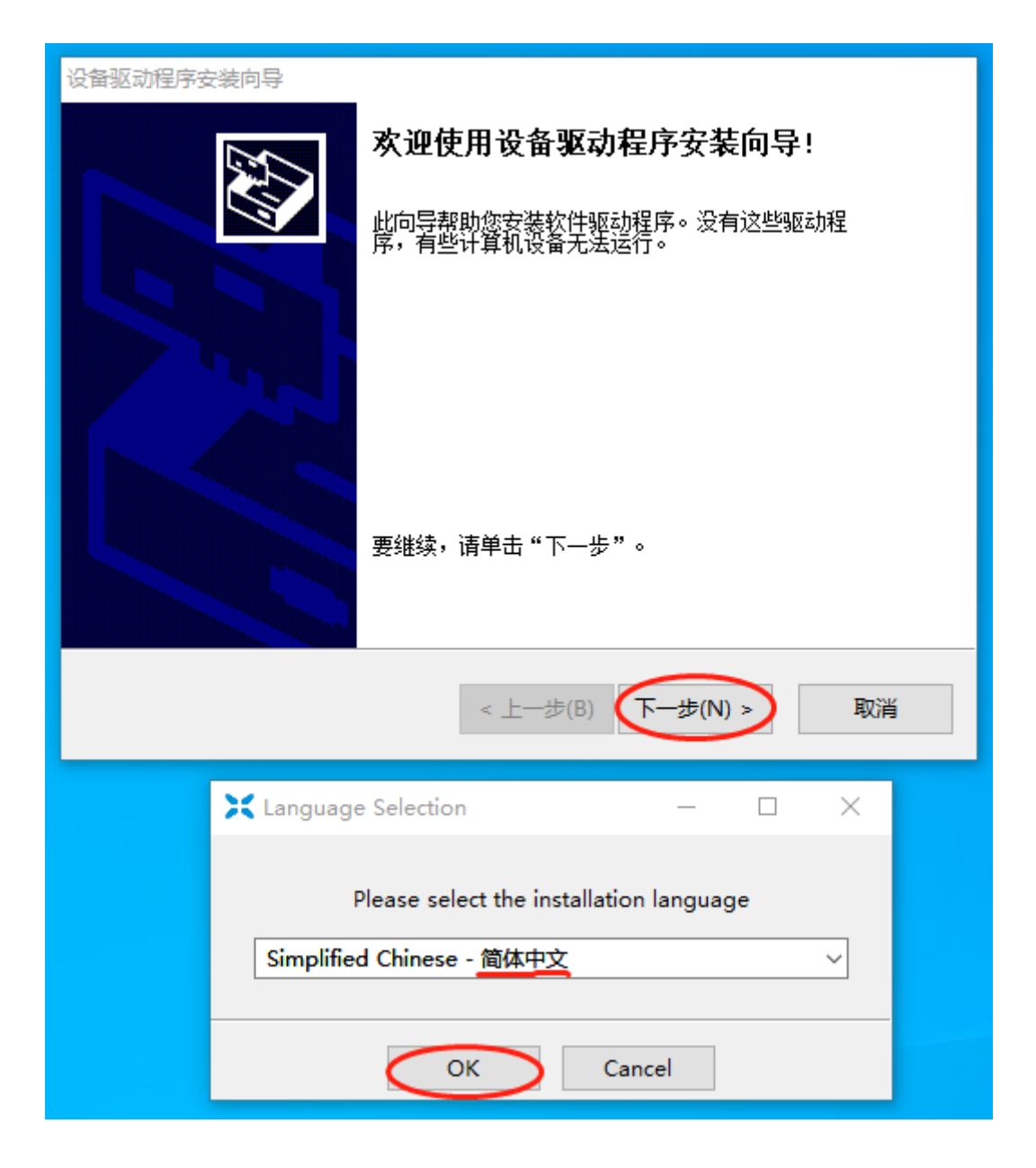

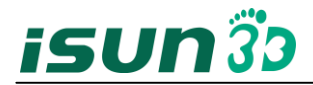

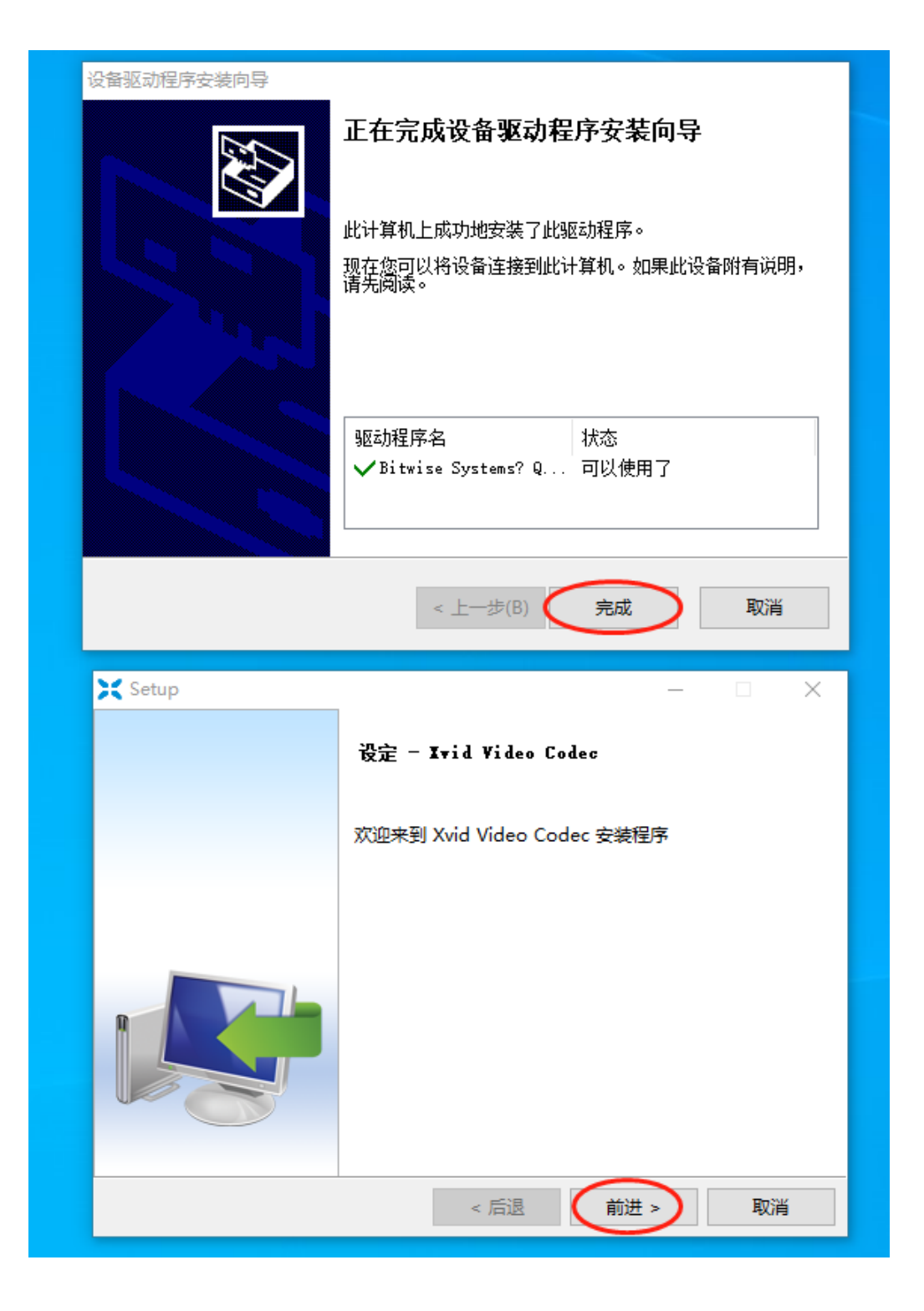

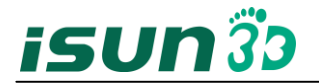

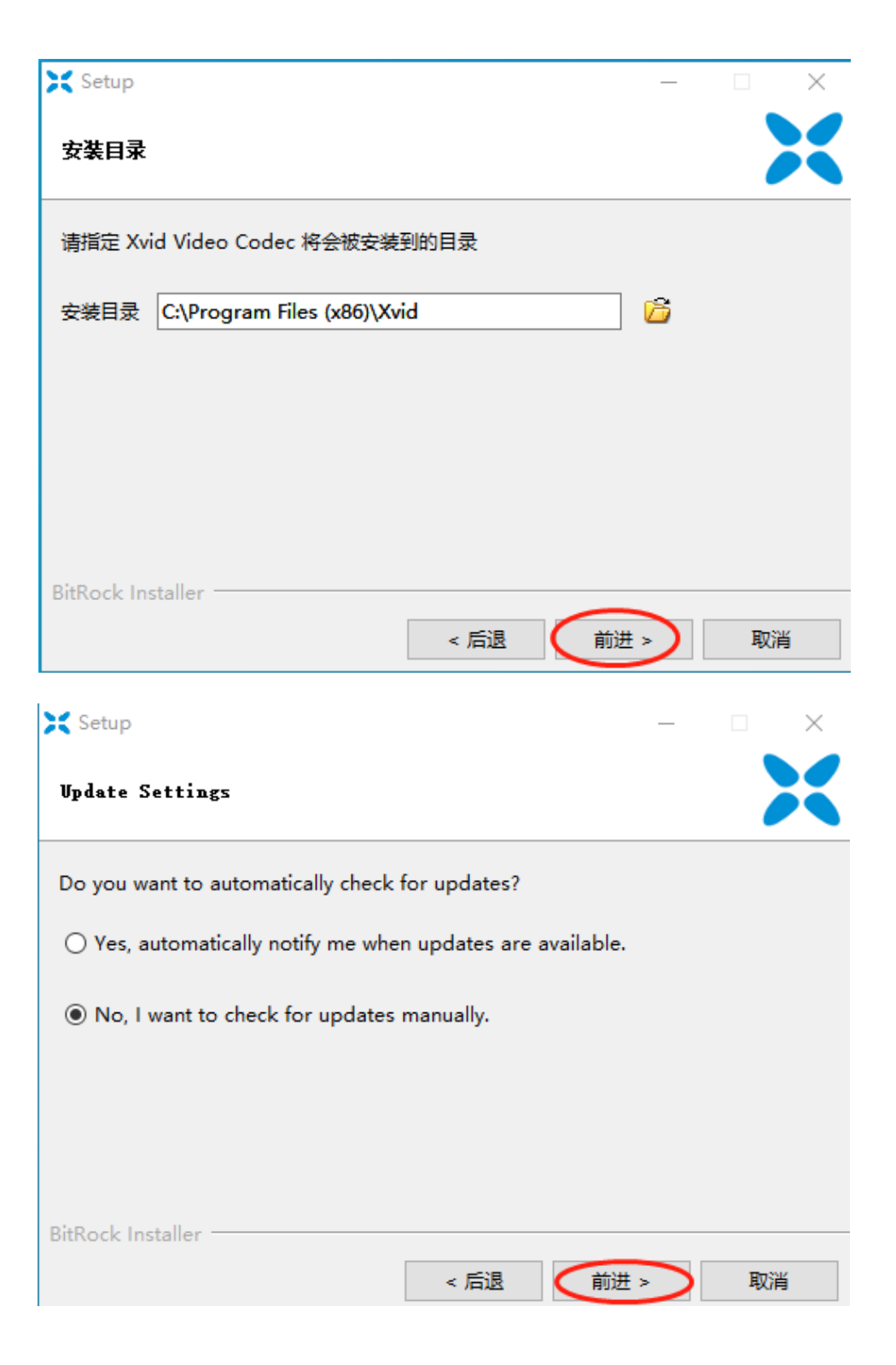

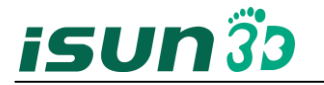

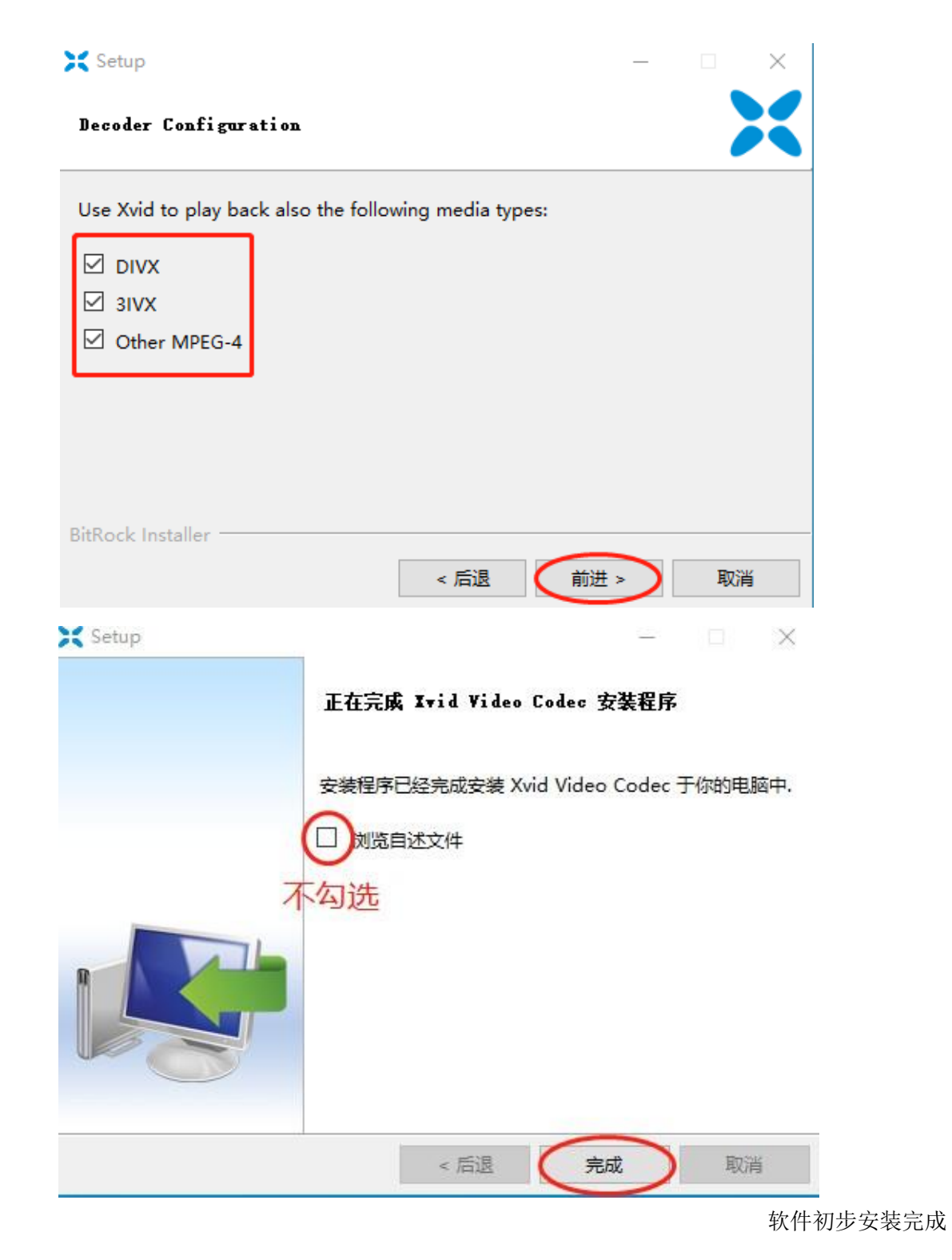

2. 权限设置: 右击软件 进入属性

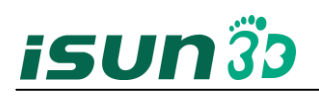

| Free | 打开( <b>O</b> )              |               |  |
|------|-----------------------------|---------------|--|
|      | 打开文件所在的位置(I)                |               |  |
|      | 通过QQ发送到                     |               |  |
|      | 9 强力卸载                      |               |  |
| •    | )以管理员身份运行(A)                |               |  |
|      | 扫描病毒(电脑管家)                  |               |  |
|      | 文件粉碎(电脑管家)                  | >             |  |
|      | 兼容性疑难解答(Y)                  |               |  |
|      | 从"开始"屏幕取消固定(P)              |               |  |
|      | 添加到压缩文件(A)…                 |               |  |
|      | 添加到 "FreeSTEP.rar"(T)       |               |  |
| 8    | 压缩并 E-mail                  |               |  |
|      | 压缩到 "FreeSTEP.rar" 并 E-mail |               |  |
| 2    | > 上传到百度网盘                   |               |  |
|      | 固定到任务栏(K)                   |               |  |
| E    | 〉 共享                        |               |  |
|      | 授予访问权限(G)                   | >             |  |
|      | 还原以前的版本(V)                  |               |  |
|      | 发送到(N)                      | $\rightarrow$ |  |
|      | 剪切(T)                       |               |  |
|      | 复制(C)                       |               |  |
|      | 粘贴(P)                       |               |  |
|      | 创建快捷方式(S)                   |               |  |
|      | 删除(D)                       |               |  |
|      | 重命名(M)                      |               |  |
| (    | 属性(R)                       |               |  |

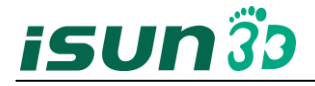

| > FreeSTEP 雇性 X                                   |                                                                               |
|---------------------------------------------------|-------------------------------------------------------------------------------|
| 常规 快捷方式 兼容性安全 详细信息 以前的版本                          | 📕 FreeSTEP 的权限 🛛 🗡                                                            |
| 对象名称: C:\Users\Public\Desktop\FreeSTEP.lnk        | 安全                                                                            |
| 组或用户名(G):                                         | 对象名称: C:\Users\Public\Desktop\FreeSTEP.Ink                                    |
| SYSTEM                                            |                                                                               |
| Frankie YIN (riji.yin@gmail.com)                  | 组或用户名(G):                                                                     |
| Administrator (DESKTOP-O6ODQ2K\Administrator)     | SYSTEM                                                                        |
| & Administrators (DESKTOP-060DQ2K\Administrators) | Frankie YIN (riji.yin@gmail.com)                                              |
| SE INTERACTIVE                                    | 3 & Administrator (DESKTOP-O6ODQ2K\Administrator)                             |
| 要更改权限, 请单击"编辑"。<br>2 ・                            | Madministrators (DESKTOP-O6ODQ2K\Administrators)<br>MITERACTIVE<br>每个账户的权限都要给 |
|                                                   | 添加(D) 删除(R)                                                                   |
|                                                   |                                                                               |
|                                                   | Administrator 的权限(P)                                                          |
|                                                   | 完全控制 🔽 🗋 🔺                                                                    |
|                                                   | 修改 🛛 🗌                                                                        |
|                                                   | 读取和执行                                                                         |
| 1999×1XPR                                         |                                                                               |
|                                                   |                                                                               |
| 有关特殊权限或高级设置,请单击"高级"。 高级(V)                        |                                                                               |
|                                                   |                                                                               |
|                                                   |                                                                               |
| l                                                 | 6 (确定) 取消 5 (应用(A)                                                            |
| 确定 取消 应用(A)                                       |                                                                               |
|                                                   |                                                                               |

## 3. 安装包与语言包的替换

右击软件 打开入文件夹所在位置

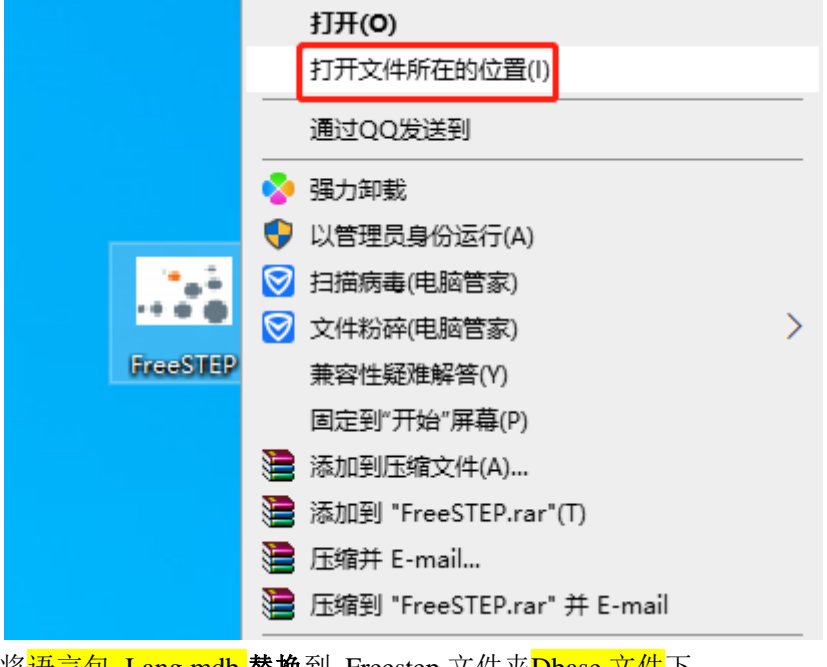

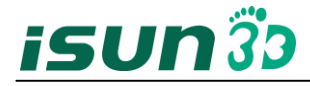

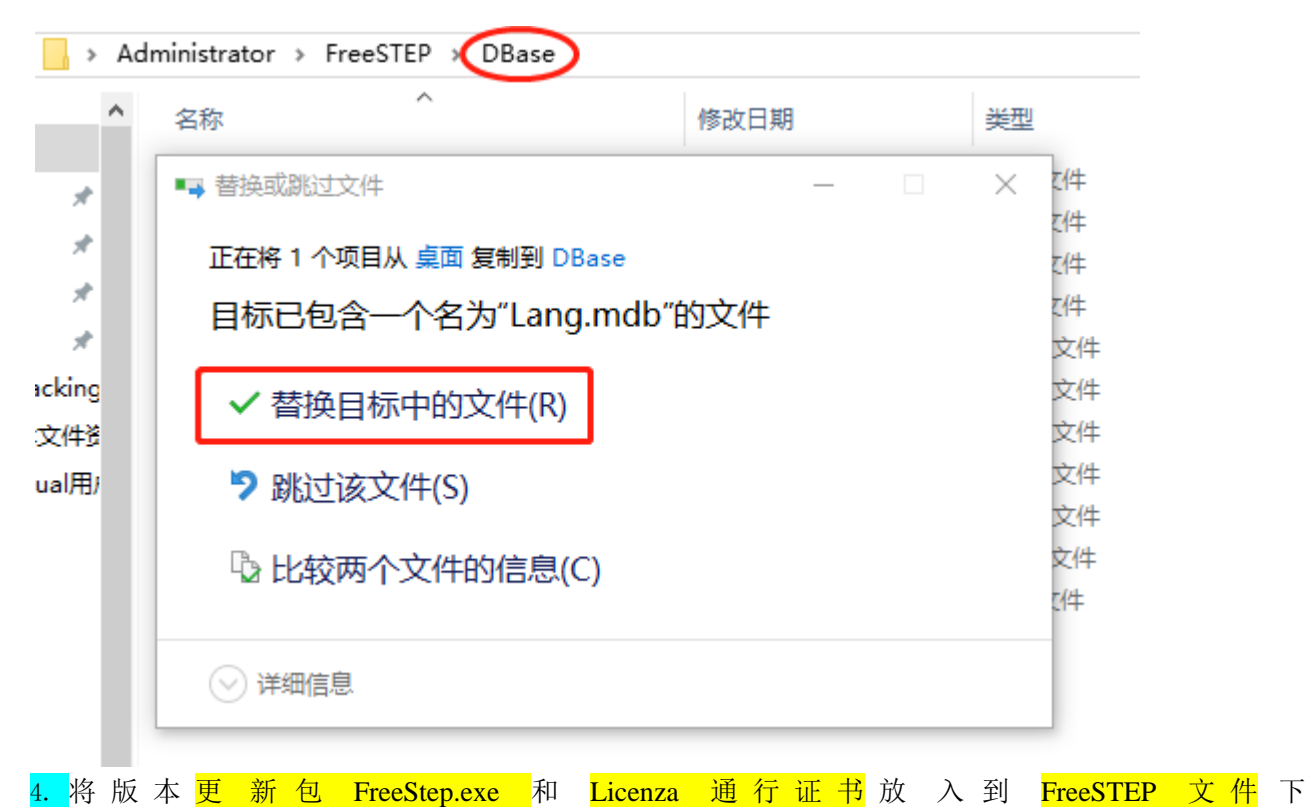

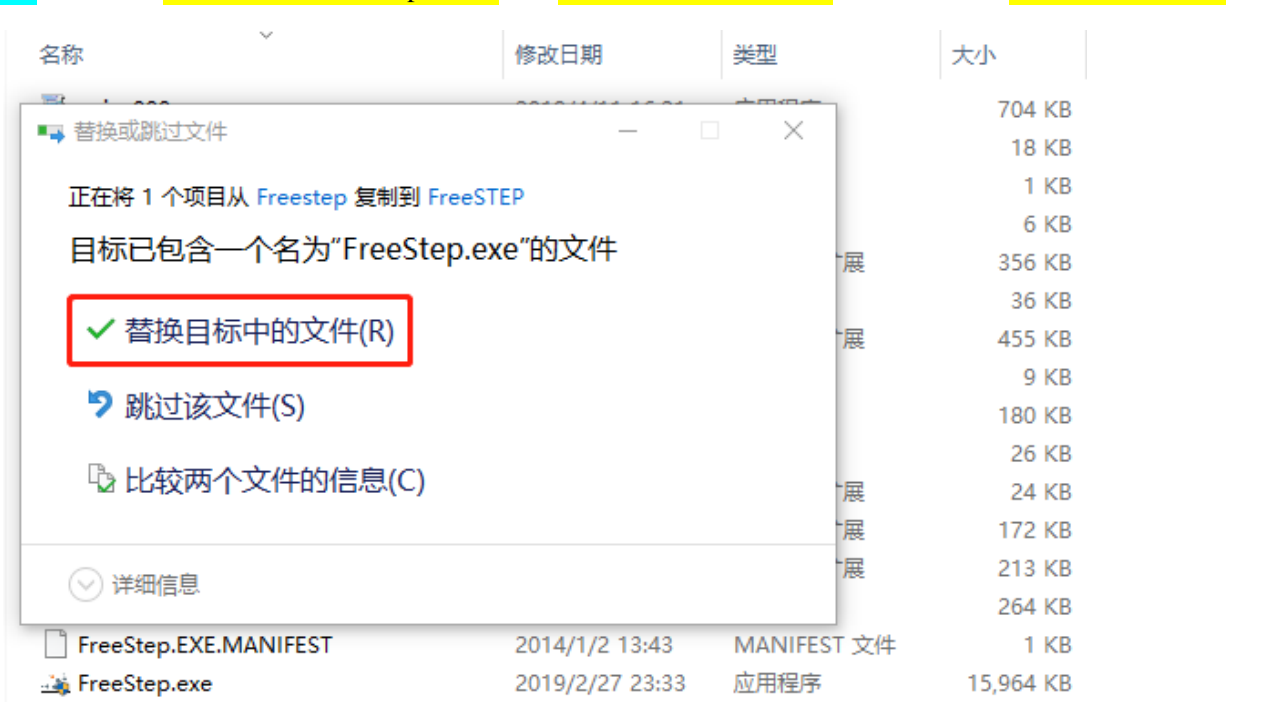

双击打开软件,将序列号与安装代码复制下来发于厂家技术人员换取激活码

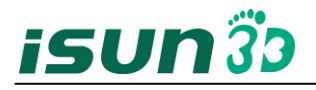

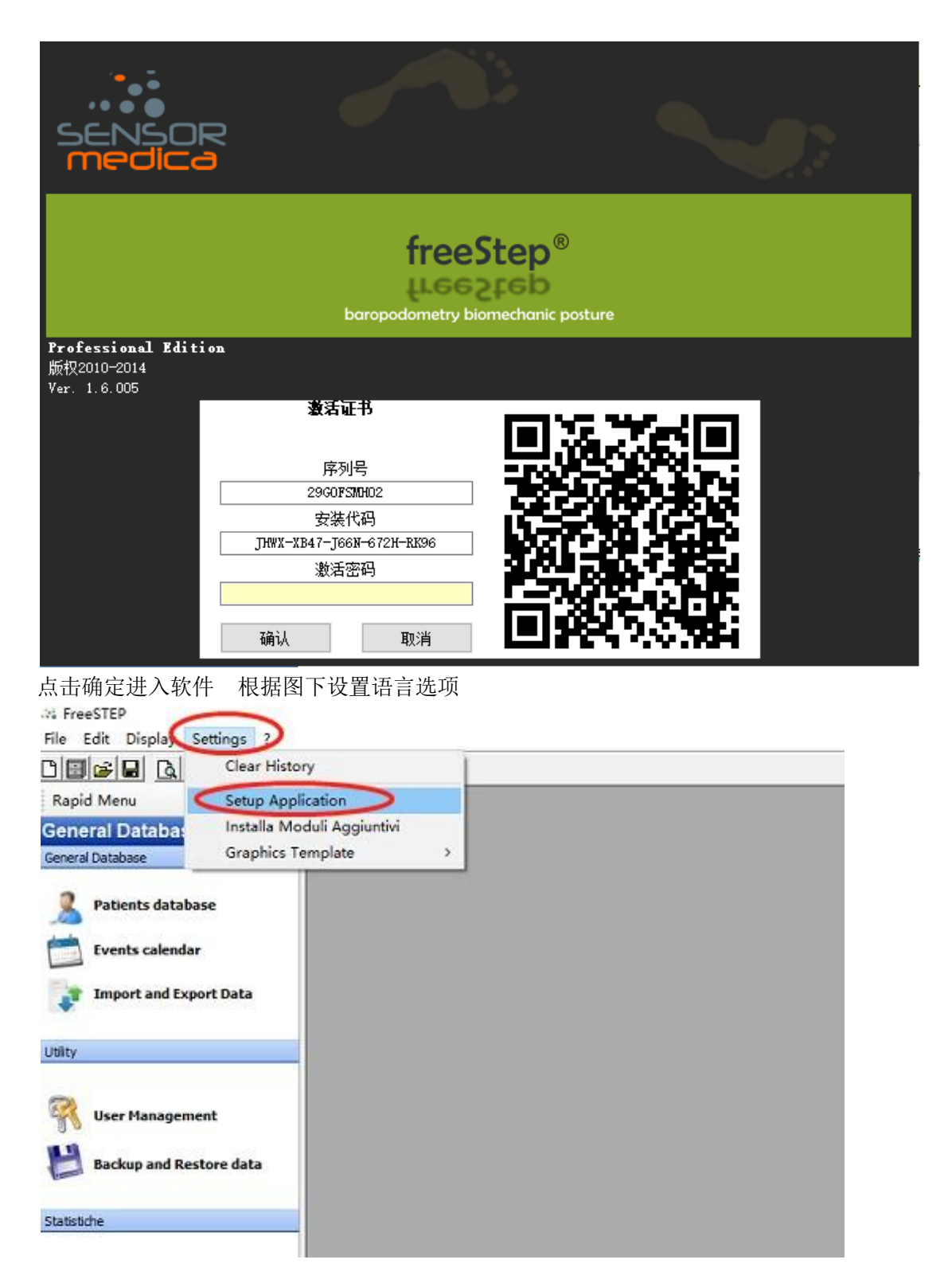

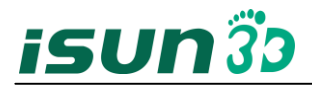

|                                                                         |                                | The State of State                                    |                  | 1                 | 1. |
|-------------------------------------------------------------------------|--------------------------------|-------------------------------------------------------|------------------|-------------------|----|
|                                                                         |                                | Language                                              |                  |                   |    |
| Ful language                                                            | English French S               | Spanish Spanish                                       | German Portugues | Romanian          |    |
| Polacco                                                                 | Greek Arabo I                  | Russia                                                | ngherese Koreano |                   |    |
|                                                                         | FreeStep                       |                                                       | ×                |                   |    |
| sackup path                                                             | [                              |                                                       | 1                | 2                 |    |
| Outlook Express     MS Outlook                                          | Restart the pro                | ogram to make the chan<br>白炉化后生动                      | ges effective    | 3                 |    |
| Outlook Express M5 Outlook Local path                                   | Restart the pro                | ogram to make the chan<br>启软件后生效                      | ges effective    | 2<br>De gasth     |    |
| Outlook Express OMS Outlook Cocal path Other                            | Restart the pro                | ogram to make the chan<br>启软件后生效<br>[                 | ges effective    | <b>≆</b><br>ppath |    |
| Outlook Express MS Outlook Local path flp path Web Service              | Connection string              | ogram to make the chan<br>自软件后生效<br>[                 | ges effective    | 2<br>p path       |    |
| Outlook Express MS Outlook Local path the path Web Service Cloud Insole | Connection string              | ogram to make the chan<br>自软件后生效                      | ges effective    | 2<br>p path       |    |
| Outlook Express MS Outlook Local path ftp path Web Service Cloud Insole | Connection string<br>User Name | ogram to make the chan<br>自软件后生效<br>Passwo<br>Order P | ges effective    | 2<br>p path       |    |

第三步:压力板的调试

压力板平放地面后(地面无起伏与坑洼),连接压力板与电脑

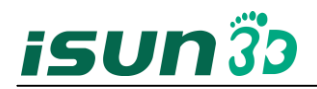

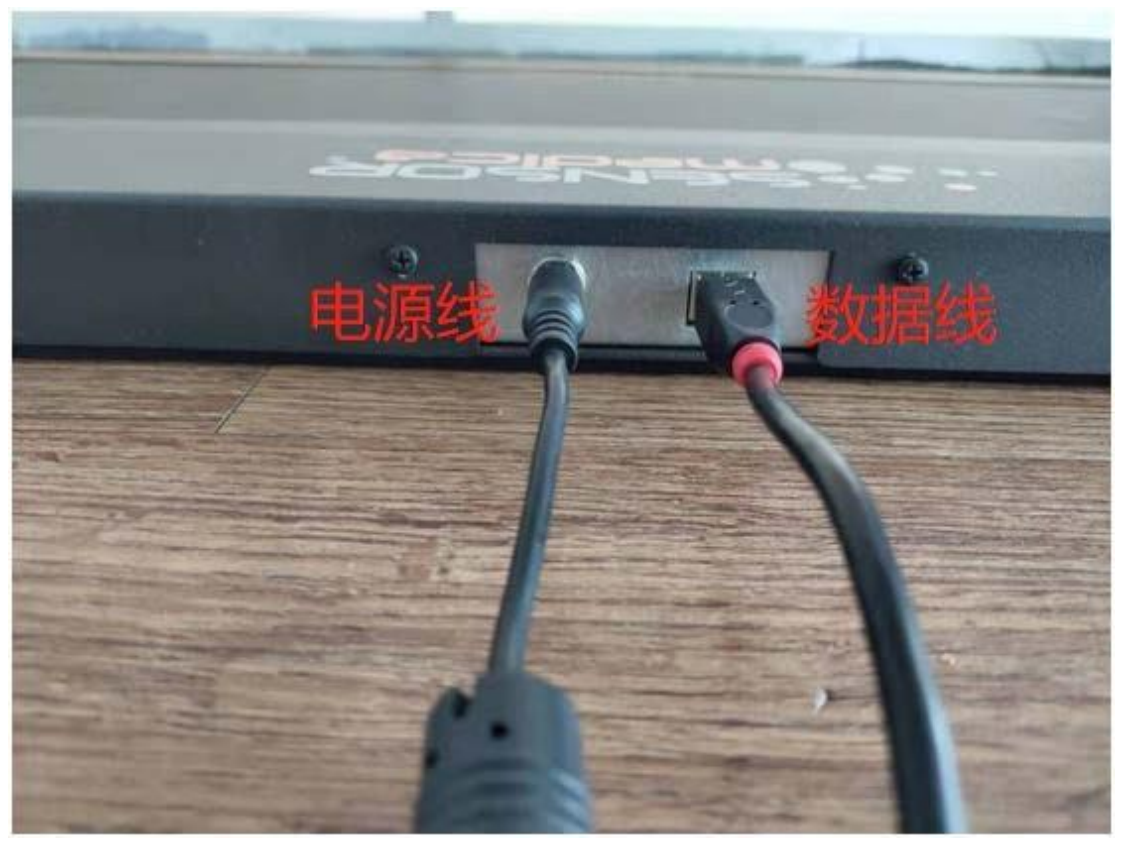

1.打开软件设置:设置→应用设置→硬件设置 根据对应压力板选定模块
 以FM60\*50的压力板为例,压力板选定 Max 50x60 模块选项为1
 压力板为120x50时,模块选项为2
 压力板为180x50时,模块选项为3
 压力板为300x50时,模块选项为5
 选定完成,点击应用 步骤图下↓

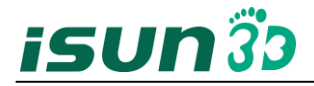

| □心数据            | 1 常规:      | 2世           | 参数选择             | 软件                                      | 设置             | 硬件设置   |         | 摄像机    |                | \$6 ∮ |
|-----------------|------------|--------------|------------------|-----------------------------------------|----------------|--------|---------|--------|----------------|-------|
| 压力板             | Max 50x60  |              | ~                | 打印地址                                    | ~              | □ 转发器  | [       | 5004   | Mit            | :     |
| 界面              | USB 🗸      | 2 模块         | 1                | 通讯口                                     | 3 ~            | □ 反转连排 | £<br>Γ  | 2      | $\sim$         |       |
| IP服务器           | 192.168.10 | ).50 TPC/IP口 | 2000             |                                         |                |        | L       | 2      |                |       |
| 跑步机             |            |              | ~                | TM ·                                    | 长度 x 10 (mm)   |        | 0       | ]      | 测试             | 4     |
| 界面              | ~          | / 模块         | 1 ~              | TM 1                                    | ┼数 x 10(mm)    |        | 0       | ]      |                |       |
|                 | _          |              |                  | · 一 一 一 一 一 一 一 一 一 一 一 一 一 一 一 一 一 一 一 | .亲致(dm)<br>.级别 |        | 17      | ]<br>1 |                |       |
| <b>模块 0 (</b> 1 | (x)        | 30 🔺         | <b>模块 1 (2x)</b> | 481                                     | -77.01<br>•    |        | 30      |        |                |       |
| 临界值             |            |              | 临界值              |                                         |                |        |         |        |                |       |
| Ⅴ─校准            |            | 50 ×         | Ⅴ─校准             | 50                                      | •              |        |         |        |                |       |
| 校准              | 5          | 12 -         | 校准               | 512                                     | •              |        |         |        |                |       |
| 扫描仪             |            |              | ~                | 类型                                      | A3 ~           |        |         |        |                |       |
| 旋转              | 0 ~        |              |                  | ~ <u>-</u><br>战略                        | LO-RO          | ╯ 引擎   | 引导      | $\sim$ | <u></u> ग्रीचे | 4     |
| 3D扫描仪           |            |              | ~                | 路径                                      |                |        | <u></u> |        | 万国码            |       |
| 肌电图             |            |              | <u>~</u> 援       | 豫头                                      | 3 🗸            |        |         |        | 测试             | :     |
|                 |            |              |                  |                                         |                |        | 确认      | 取消     | 3<br>( )       | •     |
|                 |            |              | 进入               |                                         |                |        |         |        |                |       |
| 则试界面            | 面调试参数      | <b>汝</b>     | 图下根据             | 对应的                                     | 玉力板技术          | 计报告选   | 定参数     |        |                |       |

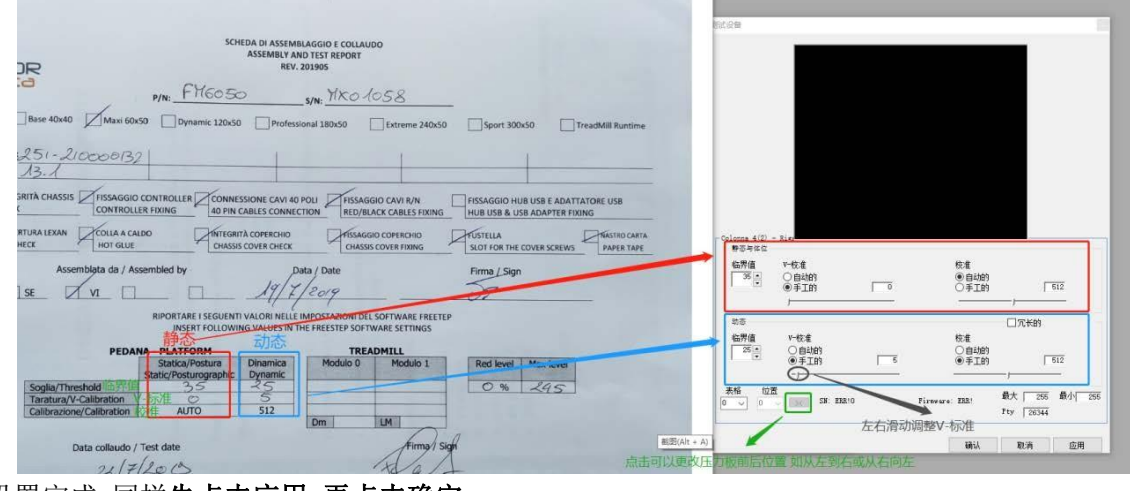

参数设置完成 同样先点击应用 再点击确定

回到软件主界面,输入姓名 性别 身高 体重 鞋码等必须数据测试调试后的压力板 图下

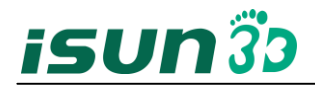

| 20.08.25.12.1                               |                                                                                                    |                                                                                                    |                     |             | 1.1.4 |
|---------------------------------------------|----------------------------------------------------------------------------------------------------|----------------------------------------------------------------------------------------------------|---------------------|-------------|-------|
| Bar and the                                 |                                                                                                    |                                                                                                    |                     |             |       |
|                                             | ente 2 (1988) ente en                                                                                                    | 8488 (44, 44                                                                                                    | -                   | (624)       | -     |
| MARRIN 1                                    | 47                                                                                                    |                                                                                                    |                     | ue .        | -     |
|                                             |                                                                                                    | 10 (                                                                                                    |                     | Annah       |       |
|                                             |                                                                                                    | 11                                                                                                    |                     |             |       |
|                                             | •• · · · · · · · · · · · · · · · · · ·                                                                                                    |                                                                                                    |                     | *           |       |
|                                             |                                                                                                    |                                                                                                    |                     |             |       |
|                                             |                                                                                                    |                                                                                                    |                     | u .         |       |
|                                             | MARKAN MARKAN AND AND AND AND AND AND AND AND AND A                                                                                                    | 5 m 5                                                                                                    |                     |             |       |
|                                             | 日期時代为日/月/年                                                                                                    |                                                                                                    |                     | m           |       |
| -                                           |                                                                                                    |                                                                                                    |                     |             |       |
|                                             | 83                                                                                                    |                                                                                                    |                     |             |       |
|                                             | Sie Contraction of the Contraction of the Contracti |                                                                                                    | (m) (m)             |             |       |
|                                             |                                                                                                    | The second second second second second second second second second second second second second second second se                                                                                                    | Lanuar Law Lond and |             |       |
|                                             |                                                                                                    | and a second second sec | CANAL AND AN AND AN | (           |       |
|                                             |                                                                                                    |                                                                                                    | trace of the        | ( al 4)     |       |
|                                             | -                                                                                                    |                                                                                                    | teres in the second | () ak ( ( ) |       |
|                                             |                                                                                                    |                                                                                                    | 1999-19 10 10 10 10 | •] a8] #•]  |       |
|                                             | -                                                                                                    |                                                                                                    |                     | (           |       |
| 142<br>142                                  | 40<br>50                                                                                                    |                                                                                                    |                     | ( x8) 49    |       |
| 142<br>1423<br>1423                         | 46<br>81                                                                                                    |                                                                                                    |                     | • 48 49     |       |
| 192<br>1933<br>1935<br>1937<br>1937<br>1937 | #8                                                                                                    |                                                                                                    | and a second        | ra          |       |

创建新档案后,点击静态测试 静态测试时 人应面向 logo

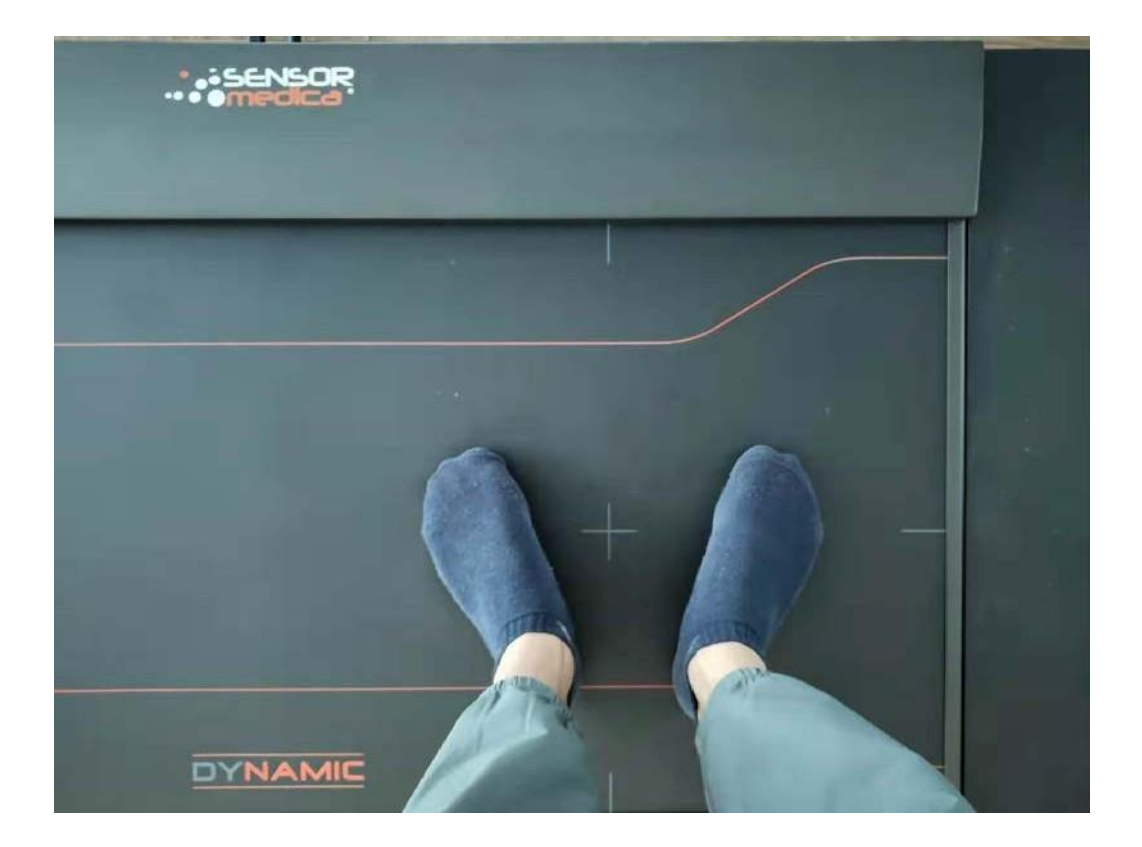

倒置图像解决:设置→软件设置→静态分析→旋转

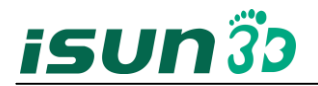

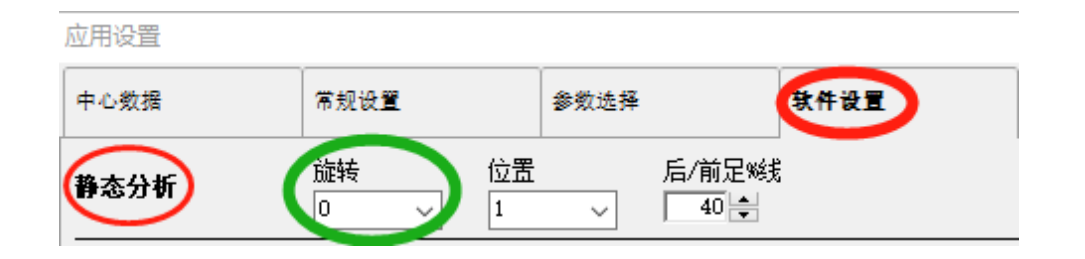